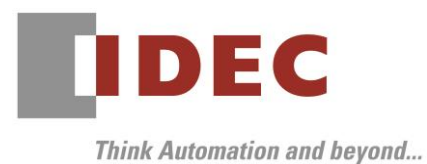

2020年1月14日 A-2019096-1

### 重要なお知らせ;ソフトウェアに起因する現象のご連絡

### FC6A形 MICROSmart

FC6A 形 MICROSmart において、以下8件の現象を確認いたしました。対象製品をご使用のお客様は以下 に記載している内容をご確認の上、ご対策くださいますようお願いいたします。※赤文字箇所修正(2020年 1月22日)

### 現象一覧

| No. | 現象                          | 現象修正バージョン                        | リリース日 |
|-----|-----------------------------|----------------------------------|-------|
| 1   | データファイルマネージャーからイ            | ・FC6A 形 All-in-One CPU モジュール     | 2019年 |
|     | ーサネット経由で SD メモリカード          | システムソフトウェア Ver.2.10              | 12月末  |
|     | 内のファイルをアップロードした場            |                                  |       |
|     | 合、通信エラーが起きる場合がある。           | ・FC6A 形 CAN J1939 All-in-One CPU |       |
| 2   | SD メモリカードからシステムソフ           | モジュール                            |       |
|     | トウェアとユーザープログラムを同            | システムソフトウェア Ver.2.10              |       |
|     | 時にダウンロードする場合、               |                                  |       |
|     | autoexec.iniファイルでauto_start |                                  |       |
|     | キーを true に設定しても RUN しま      |                                  |       |
|     | せん。                         |                                  |       |
| З   | CPU モジュールの動作中に、ワンタ          | ・FC6A 形 All-in-One CPU モジュール     | 2019年 |
|     | イムアップロードを有効にした SD           | システムソフトウェア Ver.2.10              | 12月末  |
|     | メモリカードを挿入しても、ZLDフ           |                                  |       |
|     | ァイルをアップロードできない。             | ・FC6A 形 CAN J1939 All-in-One CPU |       |
| 4   | BCC を定義した ERXD 命令で、受信       | モジュール                            |       |
|     | したデータの BCC が 80h 以上の場       | システムソフトウェア Ver.2.10              |       |
|     | 合、BCC エラーが発生する。             |                                  |       |
|     |                             | ・FC6A 形 Plus CPU モジュール           |       |
|     |                             | システムソフトウェア Ver.1.50              |       |

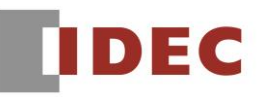

A-2019096-1

| No. | 現象                     | 現象修正バージョン              | リリース日 |
|-----|------------------------|------------------------|-------|
| 5   | 電池未挿入状態で電源を投入し、4秒      | ・FC6A 形 Plus CPU モジュール | 2019年 |
|     | 以内(エラー表示 LED が点灯する前)   | システムソフトウェア Ver.1.50    | 12月末  |
|     | に電源を切った場合、電池を挿入して      |                        |       |
|     | 電源を再投入しても、PLC が起動せ     |                        |       |
|     | ず USB 接続できなくなるときがあ     |                        |       |
|     | <u>ත</u> .             |                        |       |
| 6   | ユーザーWeb ページのファイル名を     |                        |       |
|     | index.html とし、ブラウザからアク |                        |       |
|     | セスすると、「404 Not Found」が |                        |       |
|     | 表示される。                 |                        |       |
| 7   | イーサネットポート 1 とイーサネッ     |                        |       |
|     | トポート 2 に同じ IP アドレスを設定  |                        |       |
|     | すると、イーサネットポート2とコ       |                        |       |
|     | ネクションが確立できない場合があ       |                        |       |
|     | <u>ත</u> .             |                        |       |
| 8   | SNTP 設定の自動取得方法を電源      |                        |       |
|     | ON 時に設定しても、日付と時刻を取     |                        |       |
|     | 得できない場合がある。            |                        |       |

#### 対策方法

Automation Organizer Ver.3.17.0 に同梱される以下バージョンのソフトウェアで対応しております。

- 🛛 FC6A 形 All-in-One CPU モジュール
- 🗆 FC6A 形 CAN J1939 All-in-One CPU モジュール
- □ FC6A 形 Plus CPU モジュール

- システムソフトウェア Ver.2.10
- システムソフトウェア Ver.2.10
  - システムソフトウェア Ver.1.50

弊社ホームページ「IDEC メンバサイト」より上記のバージョンまたはそれ以降のバージョンのインストーラ(「10\_Automation Organizer アップデート版インストーラ」)をダウンロードし、インストールしてソフトウェアをアップグレードしてください。

http://www.idec.com/jpja/ao/

### システムソフトウェアのバージョン確認手順

FC6A 形 CPU モジュールに内蔵されているシステムソフトウェアのバージョンは、WindLDR の PLC ス テータス画面(図 1 参照)でご確認いただけます。PLC ステータス画面は、パソコンと FC6A 形 CPU モ ジュールを接続し、WindLDR の [オンライン] タブの [モニタ] で [モニタ] をクリックして、[PLC 本 体]の[ステータス] をクリックすると表示されます。

| РLCステータス                                                                                                  |                                                     | ?                       | × |
|----------------------------------------------------------------------------------------------------|-----------------------------------------------------|-------------------------|---|
| <ul> <li>一般情報</li> <li>ネットワーク</li> <li>システム情報</li> <li>機種:</li> <li>PLCシステムソフト バージョン:</li> <li></li></ul> | FC6A-C16X1XE                                        |                         |   |
| 運転状態:<br>スキャンタイム:                                                                                         | 運転中<br>現在値: 2<br>最大値: 6                             | 刘秒<br>刘秒                |   |
| タイマ/カウンタ設定値変更状態:<br>日付:<br>書込みプロテクト:<br>読出しプロテクト:<br>エラー状態:                                               | 変更なし<br>2019/12/09 14:37:36<br>未設定<br>未設定<br>クリア(L) | 確定(0)<br>変更(出)<br>詳細(D) |   |
| 電池電圧:                                                                                                    | 90 %                                                |                         |   |
|                                                                                                    |                                                     | ОК                      |   |

図 1 PLC ステータス画面

#### 現象1

#### 【対象製品】

□ FC6A 形 All-in-One CPU モジュール

Ver.1.80~Ver.2.01

□ FC6A 形 CAN J1939 All-in-One CPU モジュール Ver.1.80~Ver.2.01 (Automation Organizer Ver.3.13.0~Ver.3.16.2/ WindLDR Ver.8.10.0~Ver.8.12.2) 製品形番:SW1A-W1C

※弊社ホームページ「IDEC メンバサイト」からダウンロードしたソフトウェアも含まれます。

上記バージョンのソフトウェアを使用している場合、以下の機種で現象が発生します。

- FC6A形 All-in-One CPU モジュール
   FC6A-C16\*1\*E、FC6A-C24\*1\*E、FC6A-C40\*1\*E
- FC6A形CAN J1939 All-in-One CPU モジュールFC6A-C40\*1\*EJ

#### 【現象】

ラダースキャンが 10ms を超えるようなラダープログラムを実行(RUN)中に、データファイルマネージャーを使ってイーサネット通信でファイルやフォルダをアップロードしようとすると、通信エラーが発生しアップロードできない場合があります。

#### 【暫定的な回避方法】

USB 通信でデータファイルマネージャーを使用してください。

A-2019096-1

#### 現象2

#### 【対象製品】

□ FC6A形 All-in-One CPU モジュール

Ver.1.02~Ver.2.01

□ FC6A 形 CAN J1939 All-in-One CPU モジュール Ver.1.02~Ver.2.01 (Automation Organizer Ver.3.10~Ver.3.16.2/ WindLDR Ver.8.0.0~Ver.8.12.2) 製品形番:SW1A-W1C

※弊社ホームページ「IDEC メンバサイト」からダウンロードしたソフトウェアも含まれます。

上記バージョンのシステムソフトウェアを使用している場合、以下の機種で現象が発生します。

- FC6A形 All-in-One CPU モジュール
   FC6A-C16\*1\*E、FC6A-C24\*1\*E、FC6A-C40\*1\*E
- FC6A 形 CAN J1939 All-in-One CPU モジュール
   FC6A-C40\*1\*EJ

#### 【現象】

SD メモリカード内の autoexec.ini ファイルで auto\_start キーを true に設定(※1、※2)し、システムソフトウェアを含んだ ZLD ファイルを SD メモリカードからダウンロードした場合、ダウンロードが完了しても PLC が RUN しません。

※1. WindLDR を使って auto\_start キーを true に設定する方法

下記の手順で autoexec.ini ファイルを作成してください(図2参照)

STEP 1. WindLDR の設定タブから、SD カードの「設定」を選択してください。

STEP 2. 「動作指定用 INI ファイル」を選択してください。

STEP 3. 動作は「ダウンロード」を選択してください。

STEP 4. 「ダウンロード後、自動的に PLC を RUN スタートする」を選択してください。

STEP 5. ZLD ファイルの名前を「ファイル名」へ入力し、出力するフォルダを選択してください。

| 出力する項目:                                     |   |
|---------------------------------------------|---|
|                                             |   |
| アクセス制御 設定 ジャンション アクセス制御 ション ションジェード フォルダー構造 |   |
| ■ ■ ■ ■ ■ ■ ■ ■ ■ ■ ■ ■ ■ ■ ■ ■ ■ ■ ■       | D |
| していたいでは、「「「「「」」」。<br>動作:                    | • |
| ファイル名:                                      |   |
| □ ワンタイム アップロードを有効にする                        |   |
| ダウンロード後、自動的にPLCをRUNスタートする                   |   |
| □ 「愛ウンロード中、出力を保持する                          |   |

図2 WindLDR 設定

IDEC株式会社

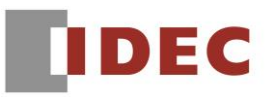

※2. autoexec.ini を直接編集して auto\_start キーを true に設定する方法
 SD メモリカード内の FCDATA01 フォルダ下にある autoexec.ini ファイルを開き、auto\_start キーを false から true へ更新してください(図3参照)。

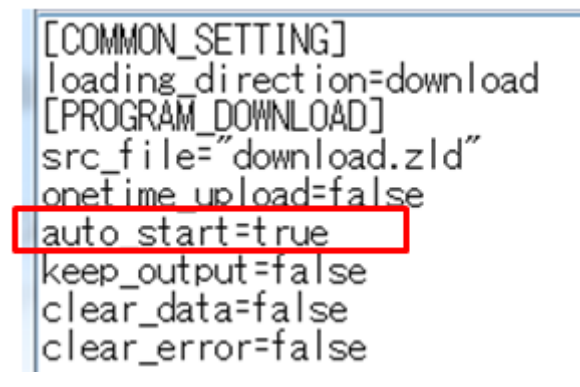

図3 autoexec.ini ファイル編集結果

#### 【暫定的な回避方法】

下記いずれかの方法で、現象を回避してください。

回避方法1.システムソフトウェアを WindLDR でダウンロードしてください。

回避方法2.ファンクション設定の「起動時の RUN/STOP 指定」を「RUN(M8000 を ON する)」に設定(図4参照)したユーザープログラムを、システムソフトウェアと一緒に ZLD ファイルに含めて、SD メモリカードからダウンロードしてください。

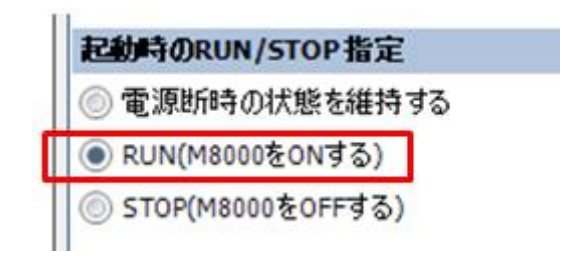

図4 起動時の RUN/STOP 指定

A-2019096-1

#### 現象3

#### 【対象製品】

- FC6A 形 All-in-One CPU モジュール
   Ver.1.02~Ver.2.01
- FC6A 形 CAN J1939 All-in-One CPU モジュール
   Ver.1.02~Ver.2.01
- (Automation Organizer Ver.3.10~Ver.3.16.2/ WindLDR Ver.8.0.0~Ver.8.12.2)
- □ FC6A 形 Plus CPU モジュール システムソフトウェア Ver.1.00~Ver.1.40
   (Automation Organizer Ver.3.90~Ver.3.16.2/WindLDR Ver8.6.1~Ver8.12.2)
   製品形番:SW1A-W1C

※弊社ホームページ「IDEC メンバサイト」からダウンロードしたソフトウェアも含まれます。

上記バージョンのソフトウェアを使用している場合、以下の機種で現象が発生します。

- FC6A形 All-in-One CPUモジュール
   FC6A-C16\*1\*E、FC6A-C24\*1\*E、FC6A-C40\*1\*E
- FC6A 形 CAN J1939 All-in-One CPU モジュール
   FC6A-C40\*1\*EJ
- FC6A形Plus CPUモジュールFC6A-D16\*1CEE、FC6A-D32\*3CEE

#### 【現象】

CPU モジュールの電源を入れた状態で、以下の全ての条件に合致する SD メモリカードを挿入しても、 ユーザープログラムが ZLD ファイルとしてアップロードされません。

現象が発生する SD メモリカードの条件:

- ・ワンタイムアップロードを実行する autoexec.ini ファイルが保存されている。
- ・autoexec.ini で指定された ZLD ファイルが無い。

#### 【暫定的な回避方法】

現象が発生する SD メモリカードを挿入した状態で、電源を入れ直してください。

### IDEC株式会社

#### 現象4

#### 【対象製品】

- FC6A 形 All-in-One CPU モジュール
   Ver.1.02~Ver.2.01
- FC6A 形 CAN J1939 All-in-One CPU モジュール Ver.1.02~Ver.2.01
   (Automation Organizer Ver.3.10~Ver.3.16.2/WindLDR Ver.8.0.0~Ver.8.12.2)
- □ FC6A 形 Plus CPU モジュール システムソフトウェア Ver.1.00~Ver.1.40
   (Automation Organizer Ver.3.90~Ver.3.16.2/ WindLDR Ver.8.6.1~Ver.8.12.2)
   製品形番:SW1A-W1C

※弊社ホームページ「IDEC メンバサイト」からダウンロードしたソフトウェアも含まれます。

上記バージョンのソフトウェアを使用している場合、以下の機種で現象が発生します。

- FC6A形All-in-One CPUモジュール
   FC6A-C16\*1\*E、FC6A-C24\*1\*E、FC6A-C40\*1\*E
- FC6A形CAN J1939 All-in-One CPU モジュール
   FC6A-C40\*1\*EJ
- FC6A形Plus CPUモジュールFC6A-D16\*1CEE、FC6A-D32\*3CEE

#### 【現象】

ERXD 命令で受信するデータに BCC を設定したとき、BCC が 80h 以上(※)のデータを受信すると、 誤って BCC エラーと判定します。

※ BCC の桁数(1または2桁)に関わらず、BCC のデータが1桁でも80h(128)以上の場合、本 現象が発生します。

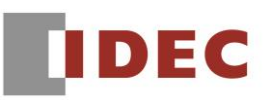

#### 【暫定的な回避方法】

ERXD 命令の設定で、BCC に相当するデータをスキップしてください(図5参照)。

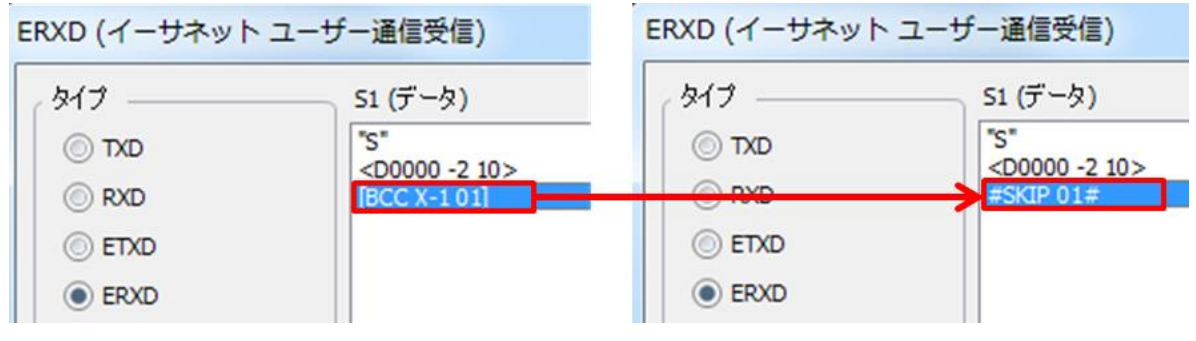

図5 ERXD 命令のスキップ設定

#### 現象5

#### 【対象製品】

□ FC6A 形 Plus CPU モジュール システムソフトウェア Ver.1.00~Ver.1.40
 (Automation Organizer Ver.3.90~Ver.3.16.2/ WindLDR Ver.8.6.1~Ver.8.12.2)
 製品形番:SW1A-W1C

※弊社ホームページ「IDEC メンバサイト」からダウンロードしたソフトウェアも含まれます。

上記バージョンのソフトウェアを使用している場合、以下の機種で現象が発生します。

FC6A形Plus CPUモジュールFC6A-D16\*1CEE、FC6A-D32\*3CEE

#### 【現象】

バックアップ用電池が挿入されていない状態(または空の状態)で CPU モジュールの電源を投入し、すぐ に(エラー表示 LED が点灯するまでの 4 秒間の間に)電源を切ります。その後、新しいバックアップ用 電池を取り付けた状態で再度 CPU モジュールの電源を再投入すると、CPU モジュールが起動せず USB 通信できないことがあります。

現象が発生した場合、以降は CPU モジュールの電源を入れ直しても、USB 通信できません。この場合は、 以下の手順を行ってください。

STEP1. バックアップ用電池を抜いた状態で、電源を入れてください。

STEP2. エラー表示 LED が点灯するまで(5 秒以上)待ってから電源を切ってください。

STEP3. バックアップ用電池を取り付けて、電源を入れてください。

#### 【暫定的な回避方法】

バックアップ用電池が挿入されていない状態(または空の状態)で CPU モジュールの電源を入れた場合は、 エラー表示 LED が点灯するまで(5 秒以上)待ってから CPU モジュールの電源を切ってください。

#### 現象6

#### 【対象製品】

□ FC6A 形 Plus CPU モジュール
 Ver.1.00~Ver.1.40

(Automation Organizer Ver.3.90~Ver.3.16.2/ WindLDR Ver.8.6.1~Ver.8.12.2) 製品形番:SW1A-W1C

※弊社ホームページ「IDEC メンバサイト」からダウンロードしたソフトウェアも含まれます。

上記バージョンのソフトウェアを使用している場合、以下の機種で現象が発生します。

FC6A形 Plus CPUモジュールFC6A-D16\*1CEE、FC6A-D32\*3CEE

#### 【現象】

ユーザーWeb ページのファイル名を「index.html」とし、CPU モジュールヘダウンロードすると、ブラ ウザから「index.html」へアクセスしてもエラーとなり、エラーメッセージ「404 Not Found」が表示 されます。

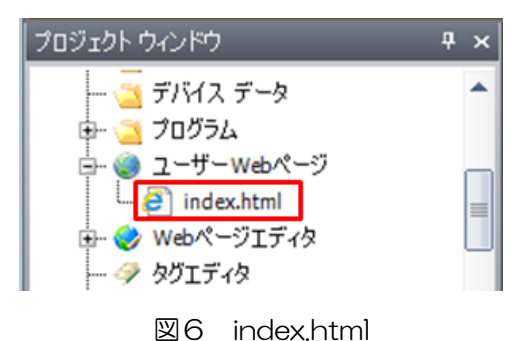

#### 【暫定的な回避方法】

「index.html」とは異なるファイル名に変更して、インポートしてください。または、Web サーバー設定のリダイレクトターゲットに名前を変更したファイルを指定して、ダウンロードしてください。

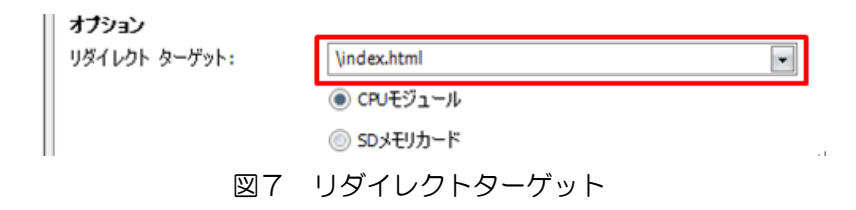

#### 現象7

#### 【対象製品】

□ FC6A 形 Plus CPU モジュール Ver.1.00~Ver.1.40 (Automation Organizer Ver.3.90~Ver.3.16.2/ WindLDR Ver.8.6.1~Ver.8.12.2) 製品形番: SW1A-W1C

※弊社ホームページ「IDEC メンバサイト」からダウンロードしたソフトウェアも含まれます。

上記バージョンのソフトウェアを使用している場合、以下の機種で現象が発生します。

FC6A形Plus CPUモジュールFC6A-D16\*1CEE、FC6A-D32\*3CEE

#### 【現象】

以下の全ての条件に合致する設定をしたユーザープログラムを CPU モジュールヘダウンロードした場合、 イーサネットポート2とコネクションが張れません。

現象が発生する設定:

- ネットワーク設定で、イーサネットポート1とイーサネットポート2を同じIPアドレスとする。
- ・コネクション設定で、イーサネットポート1に割り当てたコネクションと、イーサネットポート2 に割り当てたコネクションへ、同じローカルホストポート番号(ex. 2101)を設定する。

#### 【暫定的な回避方法】

下記いずれかの方法で、現象を回避してください。

回避方法 1. ネットワーク設定で、イーサネットポート1 とイーサネットポート2へ異なる IP アドレスを 設定してください。

回避方法 2. コネクション設定で、イーサネットポート1 に割り当てたコネクションと、イーサネットポート2に割り当てたコネクションへ、異なるローカルホストポート番号を設定してください。

#### 現象8

#### 【対象製品】

FC6A 形 Plus CPU モジュール
 Ver.1.00~Ver.1.40
 (Automation Organizer Ver.3.90~Ver.3.16.2/ WindLDR Ver.8.6.1~Ver.8.12.2)

製品形番:SW1A-W1C

※弊社ホームページ「IDEC メンバサイト」からダウンロードしたソフトウェアも含まれます。

上記バージョンのソフトウェアを使用している場合、以下の機種で現象が発生します。

ロFC6A 形 Plus CPU モジュール

FC6A-D16\*1CEE、FC6A-D32\*3CEE

#### 【現象】

イーサネットポート 1 の SNTP 設定で「自動取得」と「電源 ON 時」を有効(図8参照)に設定しても、 CPU モジュールの電源を入れた時に、時刻データの取得・更新ができない場合があります。

| SNTP設定                    |                      |  |
|---------------------------|----------------------|--|
| ☑ SNTPサーバーから現在の日付と時刻を取得する |                      |  |
| SNTPサーバー:                 |                      |  |
| IPアドレス:                   | 210 . 173 . 160 . 57 |  |
| ◎ ホスト名:                   |                      |  |
| SNTPサーバーポート:              | 123                  |  |
| タイム ゾーン:                  | GMT+00:00 🔹          |  |
| 🔽 自動取得:                   |                      |  |
| ☑ 周期:                     | 30日毎                 |  |
| 🔽 電源 ON時                  |                      |  |

図8 SNTP 設定画面

#### 【暫定的な回避方法】

SNTP 取得フラグ(M8191)を OFF から ON にすることで、時刻データを取得してください。

以上